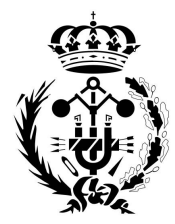

COLEGIO OFICIAL DE INGENIEROS GRADUADOS E INGENIEROS TÉCNICOS INDUSTRIALES DE ALICANTE

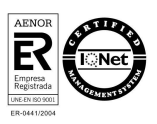

## **CONSULTA DE TÍTULOS UNIVERSITARIOS OFICIALES**

1. Acceder al enlace del trámite

https://sede.educacion.gob.es/sede/login/inicio.jjsp?idConvocatoria=103

## 2. Pulsar Acceder

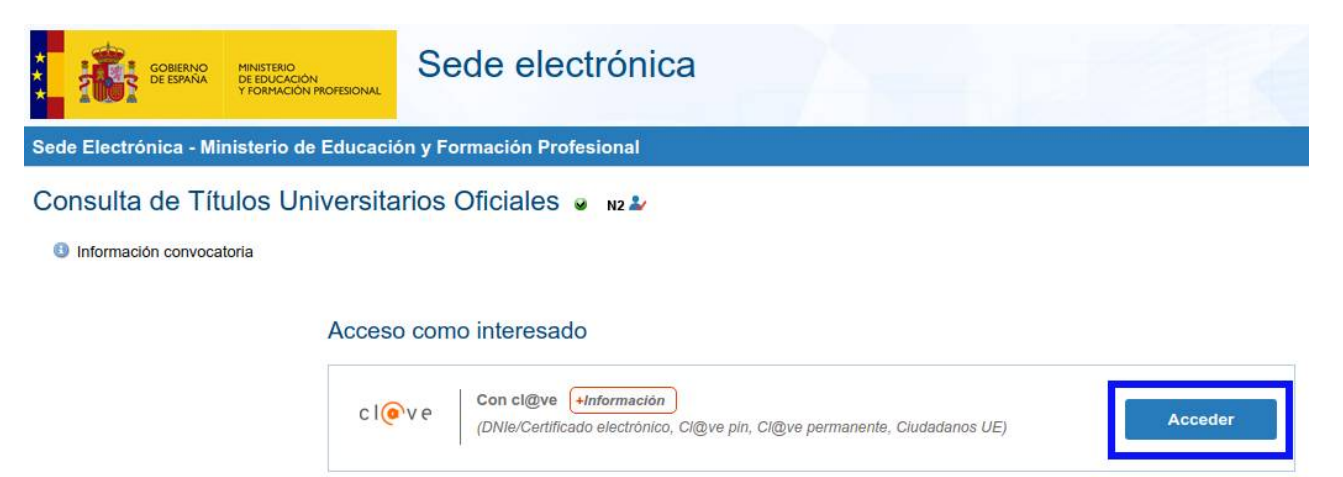

## 3. Seleccionar método de identificación

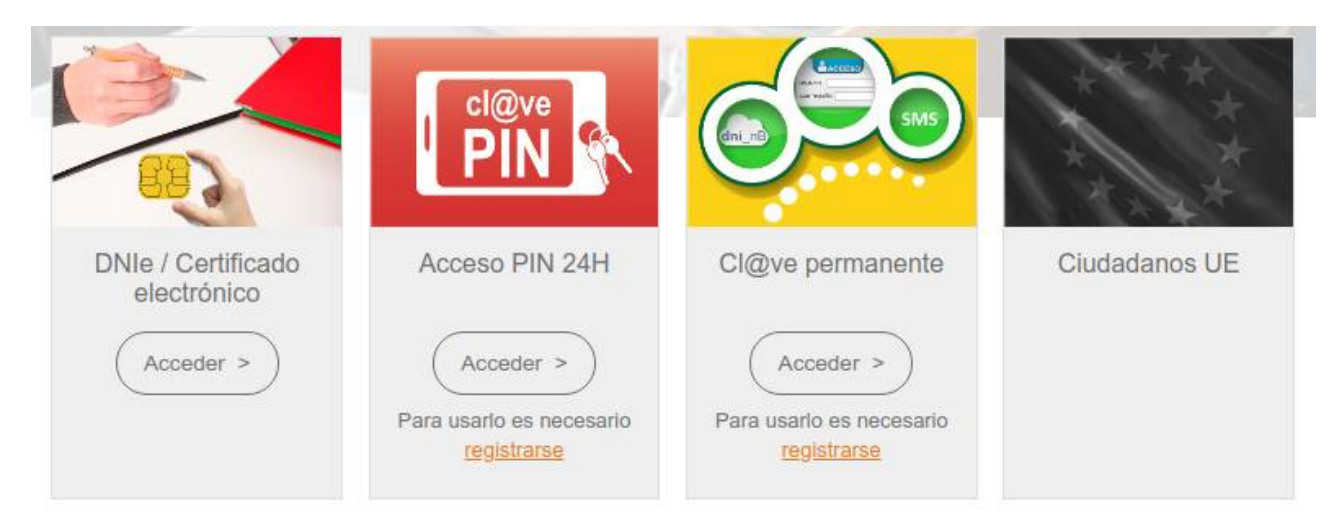

**Delegación de Alcoy** Calle Goya 1, 03801 Alcoy T 965 542 791 · F 965 543 081

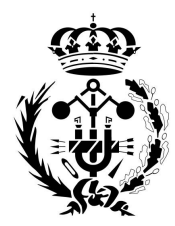

COLEGIO OFICIAL DE INGENIEROS GRADUADOS E INGENIEROS TÉCNICOS INDUSTRIALES DE ALICANTE

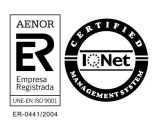

4. Acceder a solicitud

| GOBIERNO<br>DE ESPANA<br>Y FORMACIÓN PROFESIONAL   | Sede electrónica                                                                          |                         |              |
|----------------------------------------------------|-------------------------------------------------------------------------------------------|-------------------------|--------------|
| Sede Electrónica - Ministerio de Educació          | on y Formación Profesional                                                                |                         |              |
|                                                    |                                                                                           | S Refrescar información | S Volver     |
| Consulta de Títulos Universita                     | rios Oficiales N2 🏖                                                                       |                         |              |
| Número total de solicitudes en la pácina: 1 de 1   |                                                                                           |                         |              |
|                                                    |                                                                                           |                         |              |
| Solicitante:                                       |                                                                                           |                         |              |
| Código solicitud:                                  | Estado: REGISTRADO                                                                        |                         |              |
| Fecha creación:                                    | Fecha confirmación:                                                                       |                         |              |
| Fecha registro:                                    | Fecha última modificación:                                                                |                         |              |
| Observaciones:                                     |                                                                                           |                         |              |
| Para consultar sus titulos universitanos / obtener | el certificado de correspondencia MECES de los mismos ejecute la acción Acceso solicitud. | Acces                   | so solicitud |
| Número total de solicitudes en la página: 1 de 1   |                                                                                           |                         |              |

5. Seleccionar Autorizaciones, Añadir autorización

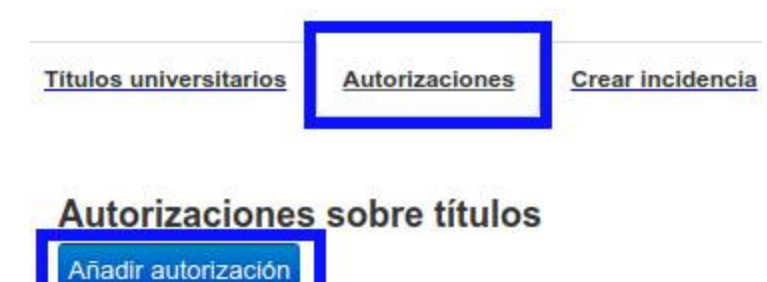

**Delegación de Alcoy** Calle Goya 1, 03801 Alcoy T 965 542 791 · F 965 543 081

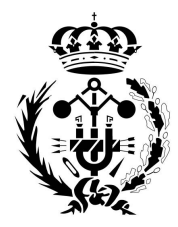

COLEGIO OFICIAL DE INGENIEROS GRADUADOS E INGENIEROS TÉCNICOS INDUSTRIALES DE ALICANTE

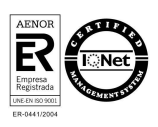

6. Seleccionar los títulos a incluir, proporcionando una denominación y un plazo de validez de consulta

## Edición de autorizaciones

 $\times$ 

| álida hasta 🚯                        |                      |
|--------------------------------------|----------------------|
| 4/07/2020                            |                      |
| itulación disponible                 | Titulación incluida  |
| Máster Universitario en Desarrollo 🌋 | Ingeniero Técnico en |
|                                      |                      |

7. Automáticamente se generará un documento PDF con la acreditación de las titulaciones seleccionadas. Este documento podrá ser descargado, y además incluye una URL para su cotejo online de forma pública. Dicha URL estará disponible dentro del período de validez indicado previamente

| Denominación                                      | Creación                                                                      | Validez     | Ticket acceso | Acciones                                                  |
|---------------------------------------------------|-------------------------------------------------------------------------------|-------------|---------------|-----------------------------------------------------------|
| utorización                                       | 13/jul/2020                                                                   | 14/jul/2020 |               |                                                           |
|                                                   |                                                                               |             | Mäste         | er Universitario en Desarrollo de<br>Ingeniero Técnico en |
|                                                   |                                                                               |             |               |                                                           |
| Relación de titulo                                | STERIO<br>DUCACIÓN<br>RMACIÓN PROFES<br>s oficiales                           | IONAL       |               |                                                           |
| Relación de título<br>Nombre y a<br>Número de dou | STERIO<br>DUCACIÓN<br>RMACIÓN PROFES<br>s oficiales<br>apellidos:<br>cumento: | GIONAL      |               |                                                           |

**Delegación de Alcoy** Calle Goya 1, 03801 Alcoy T 965 542 791 · F 965 543 081